## Heb je vorig collegejaar een edulD aangemaakt? Volg dan onderstaande stappen

Als je vorig collegejaar een edulD hebt aangemaakt is het nodig deze opnieuw te koppelen. Hieronder leggen we uit welke stappen je moet doorlopen.

1. Ga naar Mijn edulDOpent extern en klik op 'Persoonlijke info'.

**2.** Klik op een van de 'Verifieer' of 'Bewijs' knoppen. Het maakt niet uit op welke. Lees de uitleg en klik vervolgens op 'Doorgaan'. Kies in het scherm wat je hierna ziet welke instelling je wilt koppelen.

**3.** Log in bij je instelling. Zodra dit is gelukt kom je weer terug in edulD; het account van je instelling is dan gekoppeld. Je kunt via <u>Mijn edulDOpent</u> <u>extern</u> precies zien welke gegevens edulD van jouw instelling heeft ontvangen, wanneer de koppeling is gelegd en wanneer deze weer verloopt. Ook kun je de koppeling weer verwijderen.

| <ul> <li></li></ul>       | encontragent ← © ☆ ⊂ ● ≫ I                                                                                                    |
|---------------------------|----------------------------------------------------------------------------------------------------|
| Home<br>Persoonlijke info | Persoonlijke informatie         Wevere je odd gebuik om it i logen og ader webste, kan jour persostije informate urden gebuik. Somige witabe writen det je persostije agreens worden gewäldered doer ender te pati, |
| Beveiliging     Account   | Basis informatie                                                                                                    |
|                           | Gevalideerde informatie                                                                                                    |
|                           |                                                                                                    |